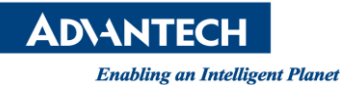

# **Advantech AE Technical Share Document**

| Date                   | 2015 / 7 / 14                                       | SR#        |                    |  |  |  |  |  |
|------------------------|-----------------------------------------------------|------------|--------------------|--|--|--|--|--|
| Category               | ■ FAQ □ SOP                                         | Related OS | Microsoft Windows7 |  |  |  |  |  |
| Abstract               | WebAccess monitors ADAM-6060 AuxFlag (internal tag) |            |                    |  |  |  |  |  |
| Keyword                | ADAM-6060, AuxFlag                                  |            |                    |  |  |  |  |  |
| <b>Related Product</b> | N/A                                                 |            |                    |  |  |  |  |  |

### Problem Description:

ADAM-6060 is 6-channel DI and 6-channel Relay module. However, it also has 16 AuxFlags. This example will show user how to use WebAccess to monitor AuxFlag

### Brief Solution - Step by Step:

1. Based on ADAM-6000 User Manual, ADAM-6000 module has 16 Internal Flag (AuxFlag).

#### Internal Flag (<mark>AuxFlag)</mark>

There are 16 internal flags on one ADAM-6000 module. The data type of internal flag is digital, meaning its value is either logic **True** or logic **False**. You can read the internal flag value and use it as input condition. After you choose **AuxFlag** as input mode, select appropriate internal flag by the **Index** combo box. (From flag 0 to flag 15) Then you can define the condition by the **Condition** combo box.

Also, user may get AuxFlag value in Modbus Address 40305.

| 1) 説明(H)     |      |                                 |       |       |      |                                         |      |
|--------------|------|---------------------------------|-------|-------|------|-----------------------------------------|------|
|              |      |                                 |       |       |      |                                         |      |
| • 150% • 😽 😭 | auxf | ag 🔹 🖻                          |       |       |      |                                         |      |
|              |      | Stop(0)                         |       |       |      |                                         |      |
| 00042        |      | Clear<br>Counter(1)             | Write | 40301 | All  | DI Value                                | Read |
| 00043        |      | Clear<br>Overflow <sup>3</sup>  | Read  | 40303 | All  | DO Value                                | R/W  |
| 00044        |      | DI Latch<br>Status <sup>4</sup> | R/W   | 40305 | 0~15 | GCL Internal Flag<br>Value <sup>8</sup> | R/W  |
| 00045        | 3    | Counter<br>Start(1)/            | R/W   |       |      |                                         |      |

2. First, use ADAM/APAX .Net Utility to detect the ADAM-6060

| 🗙 Advantech Adam/Apax .NET Uti                | lity (Win32) Version 2.02.09                                                                                                    |
|-----------------------------------------------|----------------------------------------------------------------------------------------------------|
| <u>File T</u> ools <u>S</u> etup <u>H</u> elp |                                                                                                    |
| 🕒 🔜 🤊 🤫 🌮 🗖 🖤 .                               |                                                                                                    |
| E Serial                                      | ADAM-6060 6 DI / 6 relay module                                                                                                    |
| COM4                                          | Channel setting Modbus                                                                                                    |
| 🖃 🍘 Ethemet                                   |                                                                                                    |
| E 2 10.0.0.20<br>E 2 10.0.0.13-[ADAM6060]     | DIO DOO F FSV                                                                                                    |
|                                               | DI1 DO1 FXV                                                                                                    |
| DAM4500_5510Series                            | DI 2 DO 2 FSY                                                                                                    |
| E- S Favorites group                          | DI 3 DO 3 E FSV                                                                                                    |
|                                               | DI 4 DO 4 FSY                                                                                                    |
|                                               | DI 5 DO 5 🔽 FXV                                                                                                    |
|                                               | The Fail Safe Value (FSV) of communication WDT.<br>Each DO will switch to its FSV if the module's WDT is enabled and it gets triggered.<br>FSV checked Logic High State, FSV unchecked Logic Low State.<br>Communication WDT   P2P(GCL WDT |

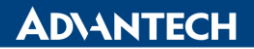

Enabling an Intelligent Planet

3. User may also monitor DI and DO values.

| 🗙 Advantech Adam/Apax .NET Utility (Win32) Version 2.02.09                                                                                                    |                                                                                                 |                                                                    |                                                     |                                                                                              |                                                                |   |  |  |
|----------------------------------------------------------------------------------------------------|-------------------------------------------------------------------------------------------------|--------------------------------------------------------------------|-----------------------------------------------------|----------------------------------------------------------------------------------------------|----------------------------------------------------------------|---|--|--|
| <u>File T</u> ools <u>S</u> etup <u>H</u> elp                                                                                                    |                                                                                                 |                                                                    |                                                     |                                                                                              |                                                                |   |  |  |
| 🕒 🔜 🤊 🥶 🖉 🕨 👘                                                                                                    |                                                                                                 |                                                                    |                                                     |                                                                                              |                                                                |   |  |  |
| COM3                                                                                                    | ADAM-6060 6 DI<br>Channel setting                                                               | /6 relay m<br>Modbus                                               | odule                                               |                                                                                              |                                                                | 1 |  |  |
| 10.0.0.20                                                                                                    | Location                                                                                        | Туре                                                               | Value                                               | Description                                                                                  | Mode                                                           |   |  |  |
| <ul> <li>□ 0.0.13-[ADAM6060]</li> <li>□ 0.0.13-[ADAM6060]</li> <li>□ 0.0.04</li> <li>□ 0.0.013-[ADAM6060]</li> <li>□ 0.0.013-[ADAM6060]</li> <li>□ 0.0.013-[ADAM6060]</li> <li>□ 0.0.013-[ADAM6060]</li> <li>□ 0.0.013-[ADAM6060]</li> <li>□ 0.0.013-[ADAM6060]</li> <li>□ 0.0.013-[ADAM6060]</li> <li>□ 0.0.013-[ADAM6060]</li> <li>□ 0.0.013-[ADAM6060]</li> <li>□ 0.0.013-[ADAM6060]</li> <li>□ 0.0.013-[ADAM6060]</li> <li>□ 0.013-[ADAM6060]</li> <li>□ 0.013-[ADAM6060]</li> <li>□</li></ul> | 00001<br>00002<br>00003<br>00004<br>00005<br>00006<br>00017<br>00018<br>00019<br>00020<br>00022 | Bit<br>Bit<br>Bit<br>Bit<br>Bit<br>Bit<br>Bit<br>Bit<br>Bit<br>Bit | 0<br>0<br>0<br>0<br>1<br>1<br>1<br>0<br>0<br>0<br>1 | DI 0<br>DI 1<br>DI 2<br>DI 3<br>DI 4<br>DI 5<br>DO 0<br>DO 1<br>DO 2<br>DO 3<br>DO 4<br>DO 5 | DI<br>DI<br>DI<br>DI<br>DI<br>DO<br>DO<br>DO<br>DO<br>DO<br>DO |   |  |  |

4. In 6060 GCL, we may program a simple Logic to control and monitor AuxFlag 0 to AuxFlag 2.

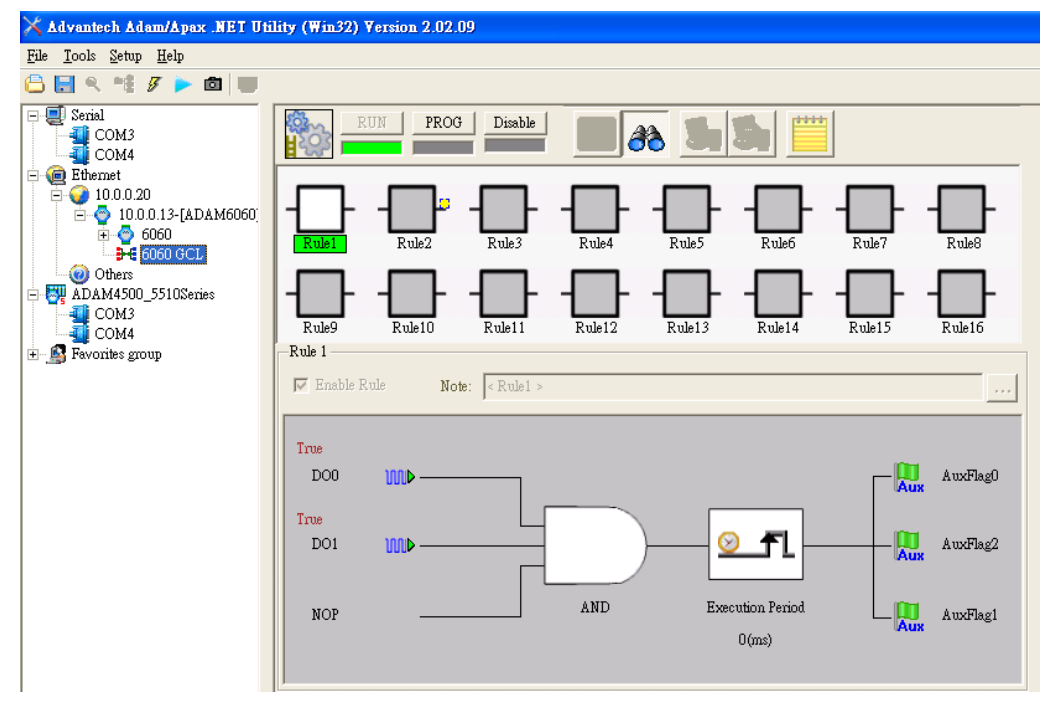

5. Based on previous image, we can tell AugFlag0 to AuxFlag 2 are triggered. To read Modbus Address 40305 value, user may use ModScan to read.

| 6.  | AuxFlag | 7.  | 0 | 8.  | 1 | 9.  | 2 | 10. | 3 | 11. | 4  | 12. | 5  | 13. | 6  | 14. | <br>15. | 15 |
|-----|---------|-----|---|-----|---|-----|---|-----|---|-----|----|-----|----|-----|----|-----|---------|----|
|     | channe  |     |   |     |   |     |   |     |   |     |    |     |    |     |    |     |         |    |
|     | I       |     |   |     |   |     |   |     |   |     |    |     |    |     |    |     |         |    |
| 16. | Value   | 17. | 1 | 18. | 2 | 19. | 4 | 20. | 8 | 21. | 16 | 22. | 32 | 23. | 64 | 24. | <br>25. |    |

On previous example, AugFlag 0 to AuxFlag 2 are triggered. It means value of 7 (1+2+4=7) will be written in Modbus address 40305

| nabling an Intelligen                                                                                                    | et Planet                                                                                                    |                                                                                              |                                                                                                    |                                                                                                    |                                                                                                    |                                                                                                    |
|----------------------------------------------------------------------------------------------------|----------------------------------------------------------------------------------------------------|----------------------------------------------------------------------------------------------|----------------------------------------------------------------------------------------------------|----------------------------------------------------------------------------------------------------|----------------------------------------------------------------------------------------------------|----------------------------------------------------------------------------------------------------|
| = ModScan32 - Mod                                                                                                    | Sca1                                                                                                    |                                                                                              |                                                                                                    |                                                                                                    |                                                                                                    |                                                                                                    |
|                                                                                                    | View <u>W</u> indow <u>H</u> elp<br>Fr<br>I                                                                          | <b>₩</b> ?                                                                                   |                                                                                                    |                                                                                                    |                                                                                                    |                                                                                                    |
| ModScal                                                                                                    |                                                                                                    |                                                                                              |                                                                                                    |                                                                                                    |                                                                                                    |                                                                                                    |
| Address: 0301<br>Length: 100                                                                                                    | Device I<br>MODBU                                                                                                    | d: 1<br>S Point Type<br>G REGISTER                                                           | Number of Po<br>Valid Slave R                                                                                                    | lls: 5519<br>esponses: 5517<br>Reset Ctrs                                                                                           |                                                                                                    |                                                                                                    |
| 40301: < 192><br>40302: < 0><br>40303: < 35><br>40304: < 0><br>40305: < 7><br>40306: < 0><br>40305: < 0><br>40307: < 0><br>40307: < 0> | 40309: < 0><br>40310: < 0><br>40311: < 0><br>40312: < 0><br>40312: < 0><br>40313: < 0><br>40314: < 0><br>40314: < 0> | 40317: <<br>40318: <<br>40319: <<br>40320: <<br>40321: <<br>40322: <<br>40322: <<br>40323: < | 0> 40325: <<br>0> 40326: <<br>0> 40326: <<br>0> 40328: <<br>0> 40329: <<br>0> 40329: <<br>0> 40330: <<br>0> 40331: <<br>0> 40332: < | 0> 40333: <<br>0> 40334: <<br>0> 40335: <<br>0> 40336: <<br>0> 40337: <<br>0> 40337: <<br>0> 40337: <<br>0> 40339: <<br>0> 40339: < | 0> 40341: <<br>0> 40342: <<br>0> 40342: <<br>0> 40344: <<br>0> 40345: <<br>0> 40345: <<br>0> 40345: <<br>0> 40345: <<br>0> 40347: <<br>0> 40348: < | 0> 40349: <<br>0> 40350: <<br>0> 40351: <<br>0> 40352: <<br>0> 40353: <<br>0> 40353: <<br>0> 40355: <<br>0> 40355: < |

26. To read Modbus Address 40305 in WebAccess

**AD**\ANTECH

In Communication Port, create a "TCP/IP" port

| 🚰 Comport : 1 - Microsoft Inter                                                         | net Explorer                                   |  |  |  |  |  |  |  |  |  |  |
|-----------------------------------------------------------------------------------------|------------------------------------------------|--|--|--|--|--|--|--|--|--|--|
| │ 檔案 (E) 編輯 (E) 檢視 (Y)                                                                  | 我的最爱(上) 工具(工) 説明(出)                            |  |  |  |  |  |  |  |  |  |  |
| 3上一頁 • 🕥 • 🖹                                                                            | 🖻 🏠 🔎 搜尋 📌 我的最爱 🤣 😥 🔜 🔜 🛴 🎉 🦓                  |  |  |  |  |  |  |  |  |  |  |
| #世 🔘 http://localhost/broad/Web/thv/Hain.asp/ipos-project&Projidbw=1&ProjHams=&dvantsch |                                                |  |  |  |  |  |  |  |  |  |  |
| Advantech WebAccess Project Manager                                                     |                                                |  |  |  |  |  |  |  |  |  |  |
|                                                                                         |                                                |  |  |  |  |  |  |  |  |  |  |
| 工程/節點                                                                                   | Update Comport [Cancel] Submit                 |  |  |  |  |  |  |  |  |  |  |
| Advantech                                                                               | Interface Name TCPIP                           |  |  |  |  |  |  |  |  |  |  |
| Dort1 (topip)                                                                           | Comport Number 1                               |  |  |  |  |  |  |  |  |  |  |
| auxFlag                                                                                 | Description                                    |  |  |  |  |  |  |  |  |  |  |
| auxFlag0                                                                                |                                                |  |  |  |  |  |  |  |  |  |  |
| auxFlag1                                                                                | Scan time 1 OMilliSecond OSecond OMinute OHour |  |  |  |  |  |  |  |  |  |  |
| auxFlag2<br>auxFlag3                                                                    | TimeOut 1000 MilliSecond                       |  |  |  |  |  |  |  |  |  |  |
| Port2 (topip)                                                                           | Retry court 3                                  |  |  |  |  |  |  |  |  |  |  |
| hh1                                                                                     |                                                |  |  |  |  |  |  |  |  |  |  |
| Port6 (serial)                                                                          | Auto Recover Time 60 Second                    |  |  |  |  |  |  |  |  |  |  |
| Const Point                                                                             | Backup Port Number 0                           |  |  |  |  |  |  |  |  |  |  |
| 設備驅動                                                                                    | [Cancel] Submit                                |  |  |  |  |  |  |  |  |  |  |

27. In Device, setup "Modicon"

IP Address: 10.0.0.13 (based on user's ADAM-6060 module) Port Number: 502 Device Address: 1

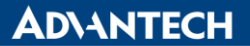

| Endoung un Intelligent I unei | Enabling an | Intelligent Planet |
|-------------------------------|-------------|--------------------|
|-------------------------------|-------------|--------------------|

| 🚰 Device : adam6060 - Mic   | rosoft  | Internet Explorer                      |              |                   |               |               |                |
|-----------------------------|---------|----------------------------------------|--------------|-------------------|---------------|---------------|----------------|
| 檔案(E) 編輯(E) 檢視(E)           | 7) 我的   | 的最愛( <u>A</u> ) 工具(T) 説明(H)            |              |                   |               |               |                |
| <b>③</b> 上一頁 • 〇 •          | *       | 🛃 🏠 🔎 搜尋 🔶 我的最愛                        | <b>@</b>     | · 🎍 🖬 🗖 📕         | <b>1</b> - 38 |               |                |
| ;網址① 🕘 http://localhost/bro | oad Web | /bwMain.asp?pos=project&ProjIdbw=1&Pro | jName=Advant | ech               |               |               |                |
|                             |         | Adva                                   | ntech We     | bAccess Project M | lanager       |               |                |
|                             | - 6     | elete Add Tag Add Block                |              |                   |               |               |                |
| 工程/節點                       |         | And Tag And Diven                      |              |                   |               |               |                |
| Advantech                   | ~       |                                        |              | Dev               | ice Property  | [Cance        | 1] Submit      |
| 🔁 project                   |         |                                        | r            |                   |               |               |                |
| Port1 (topip)               |         | Device Name                            | adam6060     |                   |               |               |                |
| adam6060                    |         | Description                            |              |                   |               |               |                |
| auxFlag                     |         | Unit Number                            | 0            |                   |               |               |                |
| auxFlag1                    |         | Device Type                            | Modicon      | ~                 |               |               |                |
| auxFlag2                    |         |                                        |              | IP Address        | 10.0.0.13     |               | 1              |
| auxFlag3                    |         | Primary                                |              | Port Number       | 502           |               |                |
| BAS3520                     |         | Finnary                                |              |                   | 302           | Tes au par    |                |
| bb1                         |         |                                        |              | Device Address    | 1             | if other that | an Unit Number |
| Dort6 (serial)              |         |                                        |              | IP Address        |               |               |                |
| Const Point                 |         | Secondary                              |              | Port Number       |               |               |                |
| System Point                |         |                                        |              | Device Address    |               |               |                |
| 設備驅動                        |         |                                        |              |                   |               |               |                |
| <u>A101</u>                 |         | l lea LIDP -                           | 0            |                   | Parket        | elav (ms)     | 0              |
|                             |         | Disite bis states a                    | 540          | _                 | 1 acres L     | blast size .  | 0              |
| ABSLC5                      |         | Digital block size :                   | 512          |                   | Analog        | DIOCK SIZE :  | 64             |
| AceFAM3                     |         |                                        |              |                   | [Cance        | J Sub         | omit           |
| ADAMAK                      |         |                                        |              |                   |               |               |                |

28. Create a Analog Tag and Address is 40305

| 🗿 Tag : auxFlag - Microsoft I: | nternet Explorer                                         |                                                    |
|--------------------------------|----------------------------------------------------------|----------------------------------------------------|
| 當案 医编辑 医核积 (1)                 | 我的最愛(A) 工具(I) 説明(H)                                      | N                                                  |
| 🕒 1-4 - 🔊 - 💌                  | 👔 🚯 🔎 搜尋 🌟 我的最爱 🚱 🔗 🍓 📃                                  | B 🖵 🚣 🛍 🦓                                          |
| ;網址① 🍓 http://localhost/broad  | Web/bwMain.asp?pos=project&ProjIdbw=1&ProjName=Advantech | 💙 🄁 移至 🛛 連結 🎾                                      |
|                                | Advantech WebAcces                                       | s Project Manager Quick Start Help Home Logout     |
|                                |                                                          | Update Tag [Cancel] Submit                         |
| 工程/節點                          | Тад Туре                                                 | Point (analog)                                     |
| Advantech                      | Alarm                                                    | No Alarm 💌                                         |
| project                        | Tag Name                                                 | auxFlag                                            |
| adam6060                       | Description                                              | Analog Input                                       |
| auxFlag                        | Scan Type                                                | Constant Scan                                      |
| auxFlag0                       | Address                                                  | 40305                                              |
| auxFlag1<br>auxFlag2           | Conversion Code                                          | linsinned Intener                                  |
| auxFlag3                       | Start bit                                                |                                                    |
| Port2 (topip)                  | Landh                                                    | 16                                                 |
| DAS3520                        | Signal Payaraa                                           | OVer ONe                                           |
| Port6 (serial)                 | Sigilar Neverse<br>Scaling Type                          | No Scale                                           |
| Const Point                    | Cooling type                                             |                                                    |
| System Point                   | Scaling factor 1                                         |                                                    |
| 設備驅動                           | Scaling factor 2                                         |                                                    |
| AT01<br>ARMI CV                | Log Data                                                 | O Yes ⊗ No                                         |
| ABPLC5                         | Data Log Dead Band                                       | 3 %                                                |
| ABSLC5                         | Write Action Log                                         | O Yes O No                                         |
| AceFAM3                        | Keen Provinus Value                                      | Vec ONe                                            |
| ADAMAK                         | Initial Value                                            |                                                    |
| ADAM5KE                        | County area                                              |                                                    |
| ADAM6K                         | Security area                                            |                                                    |
| AdvDAQ                         | Security level                                           | 0                                                  |
| AE6000                         | Span high                                                | 1000                                               |
| AXLNFMB                        | Span low                                                 |                                                    |
| BTrack                         | Value Clamp                                              | Clamp to Span High Clamp to Span Low Clamp to Zero |
| BW UPS                         | Output High Limit                                        | 1000                                               |
| BwBacNetE                      | Output Low Limit                                         | 0                                                  |
| BwBacNetJ<br>BwBACnetM         | Eng Unit                                                 |                                                    |
| BwConst                        | Display digits(integer)                                  | 4                                                  |
| BWDB                           | Display digits(fraction)                                 | 2                                                  |
| BWDDE                          | Log To ODBC Frequency                                    | 0 🔽 🔿 Second 💿 Minute                              |
| ② 完成                           |                                                          | 🧐 近端内部網路                                           |

29. Draw a TEXT field to display Modbus 40305 Address.

| lvantech DrawDAQ - adam606<br><u>E</u> dit <u>V</u> iew <u>S</u> etting <u>D</u> raw Dyn | 0.drw [Advantech_]<br>amic <u>T</u> ools <u>H</u> elp | project]             |                        |        |
|------------------------------------------------------------------------------------------|-------------------------------------------------------|----------------------|------------------------|--------|
| 2 🖬 🖬 🐹 📰 🚍 🏅                                                                            | 🏅 🗛 🌓 🗃 🖪                                             | ) 🖪 🍠 🚰 🖞            | ،<br>12, 12, 1         |        |
|                                                                                          |                                                       |                      |                        |        |
|                                                                                          |                                                       |                      |                        |        |
|                                                                                          |                                                       |                      |                        |        |
|                                                                                          |                                                       |                      |                        |        |
| wserg                                                                                    |                                                       |                      |                        |        |
| Animation Configu                                                                        | ation                                                 |                      |                        |        |
| Tag: Turing                                                                              |                                                       | Advanced             | I/O Tag                | DagTag |
| C Move C R                                                                               | otate 🕥 🥂 Rotate i                                    | Q C Color            | LocTeg                 | Field  |
| C Scale C S                                                                              | caleH C ScaleV                                        | Color Original Color | A17a42002              |        |
|                                                                                          | ar <b>← C</b> Bar <b>↑</b><br>is Q C Hill             | C Bar +<br>C Frame   | A17a42003              |        |
| C R-Text 💽 L                                                                             | -Text C C-Text                                        | C Pick               | A17D02002              |        |
| Enable Attribute T                                                                       | ng                                                    |                      | A18a42002<br>A18a42003 |        |
| Attribute Tag:                                                                           |                                                       |                      | A18D02001<br>A18D02002 | 1.0    |
| Alarm Status                                                                             | C Alarm Type                                          |                      | alarm                  | om H   |
| C Digital States                                                                         | C Multiple States                                     | Elock Alarm          | Ana0                   | om_w   |
| Normal                                                                                   | FG BG BLIME                                           | ✓ Pickable           | auto<br>auxFlag        |        |
| Alarm                                                                                    |                                                       |                      | auxFlag0               |        |
| Alarm Ack                                                                                |                                                       | 🥅 Tab Stop           | auxFlag2               | 10     |
|                                                                                          |                                                       |                      | auxFlag3<br>bbl:I01    |        |
|                                                                                          |                                                       |                      | bb1:102                | 1.0    |
|                                                                                          |                                                       |                      | bb1:104                |        |
|                                                                                          |                                                       |                      | bb1:I05<br>bb1:I06     |        |
|                                                                                          |                                                       |                      | <                      | > -    |
|                                                                                          |                                                       |                      | OK                     | Cancel |
|                                                                                          |                                                       |                      |                        |        |

30. Result: it displays 7 in the ViewDAQ.

AD/

| 😵 Advantech ViewDAQ 001 - main:untitled |                       |  |
|-----------------------------------------|-----------------------|--|
| 檔案 (P) 編輯 (E) 檢視 (Y) 轉換 (G) 工具 (T)      | 說明由                   |  |
| 🔍 🔳 🚇 🔙 🧼 🎯 省                           | ≝ 🖉 🖉 🔐 🗢 → 🖉 🎥 🥐 🖀 🕴 |  |
|                                         |                       |  |
|                                         |                       |  |
| 7 00                                    |                       |  |
| 7.00                                    |                       |  |

31. To display AuxFlag0, AuxFlag1 and AuxFlag2 separately. AuxFlag0 Modbus address is 40305, and Start Bit is 0

| 🗿 Tag : auxFlag0 - Microsof        | t Internet Explorer                                        |                                                                                                    |   |  |  |  |  |  |
|------------------------------------|------------------------------------------------------------|----------------------------------------------------------------------------------------------------|---|--|--|--|--|--|
| 檔案 (P) 编辑 (E) 檢視 (V)               | 我的最愛(A) 工具(I) 説明(H)                                        | and the second second second second second second second second second second second second second second second |   |  |  |  |  |  |
| 🔇 1-A 🔹 🔘 - 🚺                      | 👔 🛃 🏠 🔎 搜尋 🧙 我的最爱 🥝 🔗 🍓 📃                                  | 2 🔜 🙏 🗱 🤹                                                                                                    |   |  |  |  |  |  |
| ·<br>  網址① 衡 http://localhost/broa | d Web/bwMain asp?pos=project&ProjIdbw=1&ProjName=Advantech | ▼ → 移至 三連結                                                                                                    |   |  |  |  |  |  |
|                                    | Advantech WebAcces                                         | Quick Start Help Home Logout                                                                                     |   |  |  |  |  |  |
|                                    | Tag Property Delete                                        |                                                                                                    | · |  |  |  |  |  |
| Advantech                          | Tag: Advantech • project • 1 • adam6060 • auxFla           | j0                                                                                                    |   |  |  |  |  |  |
| project                            | Tag Type                                                   | Point (discrete)                                                                                                 |   |  |  |  |  |  |
| Pert1 (topip)<br>adam6060          | Tag Name                                                   | auxFlag0                                                                                                    |   |  |  |  |  |  |
| auxFlag                            | Description                                                | DI                                                                                                    |   |  |  |  |  |  |
| awFlag0<br>awFlag1                 | Scan Type                                                  | Constant Scan                                                                                                    |   |  |  |  |  |  |
| auxFlag2                           | Address                                                    | 40305                                                                                                    |   |  |  |  |  |  |
| Port2 (topip)                      | Conversion Code                                            | Unsigned Integer                                                                                                 |   |  |  |  |  |  |
| BAS3520                            | Start bit                                                  | 0                                                                                                    |   |  |  |  |  |  |
| Don<br>Port6 (serial)              | Length                                                     | 1                                                                                                    |   |  |  |  |  |  |
| Const Point                        | Signal Reverse                                             | No                                                                                                    |   |  |  |  |  |  |
| 設備驅動                               | Log Data                                                   | No                                                                                                    |   |  |  |  |  |  |
| A101                               | Data Log Dead Band                                         | 3 %                                                                                                    |   |  |  |  |  |  |

AuxFlag1 Modbus address is 40305, and Start Bit is 1

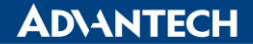

Enabling an Intelligent Planet

| 2 Tag : auxFlag1 - Microsoft Internet Explorer                                            |                                                    |                    |  |  |  |  |  |  |  |
|-------------------------------------------------------------------------------------------|----------------------------------------------------|--------------------|--|--|--|--|--|--|--|
| 檔案 臣 编辑 臣 檢視 (1) 我的最爱 (2) 工具 ① 説明 田                                                       |                                                    |                    |  |  |  |  |  |  |  |
| 🌀 上—頁 🔹 💿 · 💌 😰 🏠 🔎 搜尋 🌟 我的最爱 🤣 ⊘ - 🌺 🔜 🛄 🦾 🌋                                             |                                                    |                    |  |  |  |  |  |  |  |
| ##生① / 圖 http://localhost/brosd Web/bw/Main.ssp?pos=project&Projldbw=1&ProjName=Advantech |                                                    |                    |  |  |  |  |  |  |  |
| Advantech WebAccess Project Manager                                                       |                                                    |                    |  |  |  |  |  |  |  |
| 17. 和引作的聖人                                                                                | Tag Property Delete                                |                    |  |  |  |  |  |  |  |
| Advantech                                                                                 | Tag: Advantech • project • 1 • adam6060 • auxFlag1 |                    |  |  |  |  |  |  |  |
| project                                                                                   | Тад Туре                                           | e Point (discrete) |  |  |  |  |  |  |  |
| adam6060                                                                                  | Tag Name                                           | auxFlag1           |  |  |  |  |  |  |  |
| auxFlag                                                                                   | Description                                        | n DI               |  |  |  |  |  |  |  |
| auxFlag1                                                                                  | Scan Type                                          | e Constant Scan    |  |  |  |  |  |  |  |
| auxFlag2<br>auxFlag3                                                                      | Address                                            | 40305              |  |  |  |  |  |  |  |
| Port2 (tepip)                                                                             | Conversion Code                                    | Unsigned Integer   |  |  |  |  |  |  |  |
| bb1                                                                                       | Start bit                                          | it 1               |  |  |  |  |  |  |  |
| Port6 (serial)                                                                            | Length                                             | 1                  |  |  |  |  |  |  |  |
| System Point                                                                              | Signal Reverse                                     | No                 |  |  |  |  |  |  |  |
| 設備驅動                                                                                      | Log Data                                           | No                 |  |  |  |  |  |  |  |
| A101                                                                                      | Data Log Dead Band                                 | 3 %                |  |  |  |  |  |  |  |

## AuxFlag2 Modbus address is 40305, and Start Bit 2

| 3 Tag : auxFlag2 - Microsoft Internet Explorer                                         |                                                     |                  |  |  |  |  |  |  |  |  |  |  |
|----------------------------------------------------------------------------------------|-----------------------------------------------------|------------------|--|--|--|--|--|--|--|--|--|--|
| 檔案(E) 編輯(E) 檢視(V)                                                                      | 编辑 (1) 核視 (1) 我的最爱 (1) 工具 (1) 說明 (1)                |                  |  |  |  |  |  |  |  |  |  |  |
| ③ 上一頁 + ③ - ▲ ② 〈♪ 炒韓 ☆ 我的最爱 Ø ◎ - 臺 □ ↓ 鎻                                             |                                                     |                  |  |  |  |  |  |  |  |  |  |  |
| 網址 @ 褕 http://localhost/broad Web/bwMain.asp?pos=project&ProjIdbw=1&ProjName=Advantech |                                                     |                  |  |  |  |  |  |  |  |  |  |  |
| Advantech WebAccess Project Manager                                                    |                                                     |                  |  |  |  |  |  |  |  |  |  |  |
| Tag Property Delete                                                                    |                                                     |                  |  |  |  |  |  |  |  |  |  |  |
| Advantech                                                                              | Tag : Advantech • project • 1 • adam6060 • auxFlag2 |                  |  |  |  |  |  |  |  |  |  |  |
| Disproject                                                                             | Tag Type                                            | Point (discrete) |  |  |  |  |  |  |  |  |  |  |
| Port1 (topip)                                                                          | Tag Name                                            | auxFlag2         |  |  |  |  |  |  |  |  |  |  |
| auxFlag                                                                                | Description                                         | DI               |  |  |  |  |  |  |  |  |  |  |
| <u>auxFlag0</u><br>auxFlag1                                                            | Scan Type                                           | Constant Scan    |  |  |  |  |  |  |  |  |  |  |
| auxFlag2                                                                               | Address                                             | 40305            |  |  |  |  |  |  |  |  |  |  |
| Port2 (topip)                                                                          | Conversion Code                                     | Unsigned Integer |  |  |  |  |  |  |  |  |  |  |
| BAS3520<br>hb1                                                                         | Start bi                                            | 2                |  |  |  |  |  |  |  |  |  |  |
| Port6 (serial)                                                                         | Lengti                                              | 1                |  |  |  |  |  |  |  |  |  |  |
| Const Point                                                                            | Signal Reverse                                      | No               |  |  |  |  |  |  |  |  |  |  |
| 設備驅動                                                                                   | Log Data                                            | No               |  |  |  |  |  |  |  |  |  |  |
| <u>A101</u>                                                                            | Data Log Dead Ban                                   | 1 3 %            |  |  |  |  |  |  |  |  |  |  |

32. In DrawDAQ Setup, create AuxFlag0, AuxFlag1 and AuxFlag2 for display their values.

Enabling an Intelligent Planet 👸 Advantech DrawDAQ - adam6060.drw [Advantech\_project] wserg wserg Animation Configuration Tag: auxFlag0 Advanced... I/O Tag DaqTag Field C ScaleH C Bar + C Pie Q C L-Text C ScaleV C Ber ↑ C Fill C C-Text Ē AlTa42002 AlTa42005 AlT02001 AlT02001 AlB042002 AlB042002 AlB042002 AlB042002 alarm augFlag augFlag augFlag augFlag augFlag bbl:101 bbl:105 bbl:105 -C Bar → C Pie Ω C R-Text 000 Bar 🔸 rame Enable Attribute Tag Alarm Status
 Digital States ← Alarm Type ← Multiple States FG BG Blink 🔲 Block Alarm 🔽 Pickable Normal ГГГ Alarm 🥅 Tab Stop Alarm Ack i ii > -OK Г Cancel ▶ № ○ つ ○ ● ■ ● □ ■ AR 随 Sa GdOrSa — ABC L 0 Zm1 > MODIFY X 202 Y 797

33. In ViewDAQ

**ADVANTECH** 

| 🛞 Advantech ViewDAQ 001 - main:untitled |        |    |   |   |            |        |          |          |   |  |   |   |   |                 |      |
|-----------------------------------------|--------|----|---|---|------------|--------|----------|----------|---|--|---|---|---|-----------------|------|
| 檔案·E 編輯·E 檢視·(Y) 轉換·(G) 工具·(I) 說明·E)    |        |    |   |   |            |        |          |          |   |  |   |   |   |                 |      |
| 🤍 🔜 🗉                                   | ۵. ایک | ٥  | 3 | 2 | <b>e</b> [ | i illi | <b>\</b> | <b>y</b> | é |  | - | • | 2 | <b>&gt;&gt;</b> | •    |
|                                         |        |    |   |   |            |        |          | ·        |   |  |   |   |   |                 | <br> |
|                                         |        |    |   |   |            |        |          |          |   |  |   |   |   |                 |      |
|                                         | 7 (    | 00 |   |   |            |        |          |          |   |  |   |   |   |                 |      |
|                                         | 1.0    | 00 |   |   |            |        |          |          |   |  |   |   |   |                 |      |
|                                         | 1      |    |   |   |            |        |          |          |   |  |   |   |   |                 |      |
|                                         |        |    |   |   |            |        |          |          |   |  |   |   |   |                 |      |
|                                         | 1      |    |   |   |            |        |          |          |   |  |   |   |   |                 |      |
|                                         | -      |    |   |   |            |        |          |          |   |  |   |   |   |                 |      |
|                                         | 1      |    |   |   |            |        |          |          |   |  |   |   |   |                 |      |
|                                         | 1      |    |   |   |            |        |          |          |   |  |   |   |   |                 |      |
|                                         |        |    |   |   |            |        |          |          |   |  |   |   |   |                 |      |